### http://instant.hotspot:8088/userman

User : admin

Pass : 1q2w2ebefirest123

|          | MikroTik<br>Mikrotik User Manager |  |
|----------|-----------------------------------|--|
| Login    |                                   |  |
| Password |                                   |  |
|          | Log in                            |  |

หมายเหตุ ก่อนที่จะเข้าระบบจัดการ Userman จะต้อง Login เข้าใช้งาน Internet เป็นการสร้าง User ที่ละ 1 User

โดยสามารถ โดยสามารถกำหนด Username และ Password เองได้

# ตัวอย่าง วิธีการสร้าง 1 User โดยกำหนดให้ User : befirst01 และ Password : network01

## เลือก Profiles 1 Day

- 1. เมนู User 2. เมนู Add 3. เมนู One
- 4. เมนู User details ระบุ Username และ Password ที่ต้องการ

### 5. เมนู Add

| 6                     |                             |   |
|-----------------------|-----------------------------|---|
| Mikro <b>tik</b>      | Add Edit Generate           |   |
| Mikrotik User Manager | One 3                       |   |
| Routers               | Batch User details 4        | × |
| Users 1               | ▲ Main                      |   |
| Sessions              | Username: befirst01         |   |
| Customers             | Password: network01         |   |
| Logs                  | Disabled: Owner: admin      |   |
| Payments              | Constraints                 |   |
| Profiles              | Wireless     Preshared key: |   |
| Settings              | Enc key:                    |   |
| Reports               | Enc algo: None              |   |
| 0 A sessions          | ▼ Private information       |   |
| 0 A users             | Augripionia, Tibay          |   |
| Advanced search       | Add                         | ৩ |
| Maintenance           |                             |   |

#### 6. การแสดงผล

| Mikro <b>Tik</b>      | Add Edit Generate |           |                   |             |                          |  |
|-----------------------|-------------------|-----------|-------------------|-------------|--------------------------|--|
| Mikrotik User Manager |                   |           |                   |             |                          |  |
| Pouters               |                   | ∇Username | <b>▽</b> Password | ⊽ Till time | <b>⊽</b> Total time left |  |
| Hassa                 |                   | BF-v83tkq | 9gzzwe            | Unknown     | 1w3d                     |  |
| Users                 |                   | BF-q9uicy | n3gybk            | Unknown     | 1w3d                     |  |
| Sessions              |                   | BF-v3q7ak | 6rwt5b            | Unknown     | 1w3d                     |  |
| Customers             |                   | BF-rr7jyu | u3mkrn            | Unknown     | 1w3d                     |  |
| Logs                  |                   | BF-9x2i8g | xtexub            | Unknown     | 1w3d                     |  |
| Payments              |                   | BF-9ygm7d | 6jbb5h            | Unknown     | 1w3d                     |  |
| Profiles              |                   | room204   | befirst           | Unknown     | 1d                       |  |
| Settings              |                   | befirst01 | network01         | Unknown     | 1d                       |  |

# <u>วิธีการสร้าง User **แบบ** Batch-account</u>

- **ตัวอย่าง** สร้าง 3 User กำหนดUser : Test-กำหนด กำหนดความยาว User จำนวน 6 ตัว กำหนดความยาว Password: 6 ตัว
- 1. เมนู Users
- 2. เลือก Add
- 3. เลือก Batch
- 4. การกำหนด User details
- 5. เลือกเมนู Add

| Mikro <b>Tik</b> 2                          | Add Edit Generate                             |
|---------------------------------------------|-----------------------------------------------|
| Mikrotik User Manager                       | One                                           |
| Routers 3<br>Users<br>Sessions<br>Customers | Batch User details 4 X                        |
| Payments                                    | Username length: 6                            |
| Profiles                                    | Password length: 6                            |
| Settings                                    | ▼ Wireless                                    |
| Reports                                     | Private information     Assign profile: 1 Day |
| 0 A sessions                                |                                               |
| 0 A users                                   |                                               |

#### User Details

Number of users: จำนวน user ที่ต้องการสร้าง Username prefix: กำหนดชื่อหลักไว้ก่อน : ตัวอย่าง : Test-Username length: ความยาวของ username Pwd same as login : กำหนดให้ใช้ username และ password เหมือนกัน Password length: ความยาวของ password Assign profile: เลือกโปรไฟล์ที่ได้กำหนดไว้ก่อนหน้านี้

| Pouters      |                                                                                                    | ∇ Username   | <b>∇</b> Password |
|--------------|----------------------------------------------------------------------------------------------------|--------------|-------------------|
| Here         |                                                                                                    | BF-v83tkq    | 9gzzwe            |
| Users        |                                                                                                    | BF-q9uicy    | n3gybk            |
| Sessions     |                                                                                                    | BF-v3q7ak    | 6rwt5b            |
| Customers    |                                                                                                    | BF-rr7jyu    | u3mkrn            |
| Logs         |                                                                                                    | BF-9x2i8g    | xtexub            |
| Payments     |                                                                                                    | BF-9ygm7d    | 6jbb5h            |
| Profiles     |                                                                                                    | room204      | befirst           |
| Settings     |                                                                                                    | befirst01    | network01         |
| Decenga      | <ul> <li>Image: A set of the set of the</li></ul> | Test-1jpwz4n | 4v9bp9            |
| Reports      | <ul> <li>Image: A set of the set of the</li></ul> | Test-1jm7jfm | 4wapgy            |
| 0 A sessions |                                                                                                    | Test-1ygk44s | dnt22z            |
| 0 A users    | • ก <sup>.</sup>                                                                                                    | ารแสดงผล     |                   |